## How to Sign Up Raffles eTicketing System

Date: Fri., 9<sup>th</sup> August 2019 Contact email: <u>erp-support@raffles.education</u>

1.Using any browser, open eTicketing link >>> <u>http://erpsupport.raffles.education/index.php</u>

2. Click on sign in to go to login page. For first time login, click create an account.

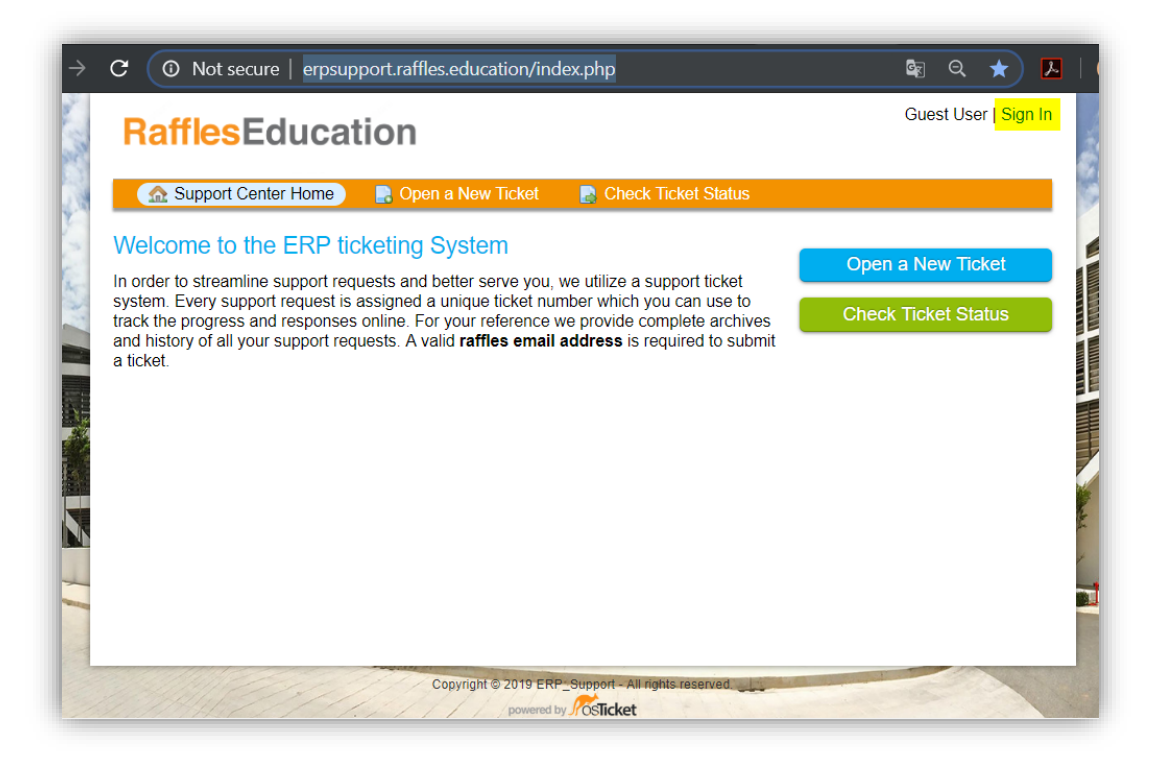

| Email or Username | Not yet registered? Create an account |   |
|-------------------|---------------------------------------|---|
|                   | I'm an agent — sign in here           |   |
| Password          |                                       |   |
| Sign In           |                                       | X |
| Sign in           |                                       |   |

3.Fill all compulsory field (\*) in this page. Click Register after all compulsory field are fill **(NOTE:PLEASE USE OFFICIAL RAFFLES EMAIL (OFFICE 365)).** 

| Use the forms below to cre | ate or update the information we have on file for your account |
|----------------------------|----------------------------------------------------------------|
| Contact Information        |                                                                |
| Email Address *            |                                                                |
| muhammadafiq@raffles.ed    | ducation                                                       |
| Full Name *                |                                                                |
| muhammad_afiq              |                                                                |
| Phone Number               | Ext:                                                           |
| Preferences                |                                                                |
| Time Zone:                 | Asia / Singapore × • Quoto Detect                              |
| Access Credentials         |                                                                |
| Create a Password:         |                                                                |
| Confirm New Password:      |                                                                |
|                            |                                                                |

4. Your account has been successfully created. Please check your email to confirm your account. (NOTE: Please check your junk mail inbox if the email doesn't appear on primary inbox)

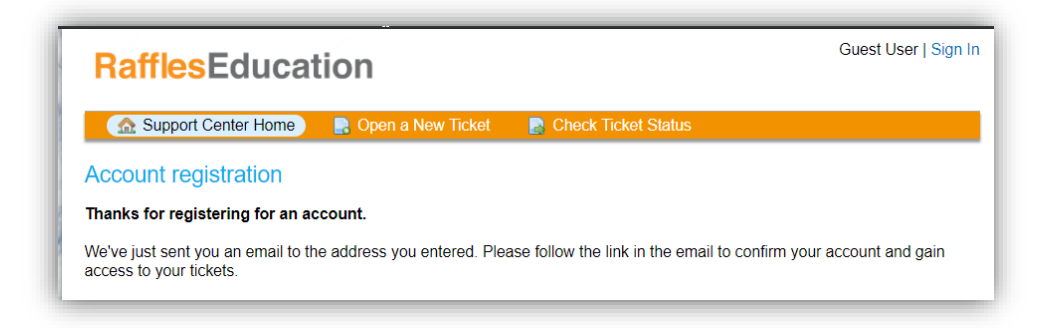

5. Check your email and open a message from TICKETING ERP SYSTEM. Follow the link in it to confirm your account

| Welcome to ERP_Support $\mathcal{D}$ Index $\times$                  |          | •         | ø   |  |  |
|----------------------------------------------------------------------|----------|-----------|-----|--|--|
| TICKETING ERP SYSTEM ticketings 4:16 PM (5 minutes ago) to me 💌      | ☆        | *         | :   |  |  |
| Hi www.                                                              |          |           |     |  |  |
| We've created an account for you at our help desk at erpsupport.raff | les.edu  | cation.   |     |  |  |
| Please follow the link below to confirm your account and gain access | s to you | ır ticket | ts. |  |  |

## Note:

Some email settings might not allow links here, but you may copy the text after the square bracket '[' and open it via any browser to access the page.

| TICKETING ERP SYSTEM<br>Thu 8/8/2019 9:28 AM<br>Hidayati Abdullah ⊗                                                                                                    |                                                                                                    |                                   |
|----------------------------------------------------------------------------------------------------|----------------------------------------------------------------------------------------------------|-----------------------------------|
| Hi Ida,                                                                                                    |                                                                                                    |                                   |
| We've created an account for you at our help de                                                                                                    | sk at erpsupport.raffles.education.                                                                           |                                   |
| Please follow the link below to confirm your according to the link below to confirm your according to the link | unt and gain access to your tickets                                                                           |                                   |
| rease renew the link selow to commit your acct                                                                                                    | unit and gain access to your tickets.                                                                         |                                   |
| erpsupport.raffles.education/pwreset.php?toker<br>token=V0XtsJb0xyExmuQ0ztOSQ1uM5yiwbgKnx                                                                                                    | un and gain access to your recess.<br>=V0XtsJb0xyExmuQ0ztOSQ1uM5yiwbgKnxJvFmASBHvtU5VMp]er<br>JvFmASBHvtU5VMn | psupport.raffles.education/pwrese |
| erpsupport.raffles.education/pwreset.php?toker<br>token=V0XtsJb0xyExmuQ0zt0SQ1uM5yiwbgKnx                                                                                                    | =V0XtsJb0xyExmuQ0ztOSQ1uM5yiwbgKnxJvFmASBHvtU5VMp]er<br>JvFmASBHvtU5VMpl<br>Copy                              | psupport.raffles.education/pwres  |

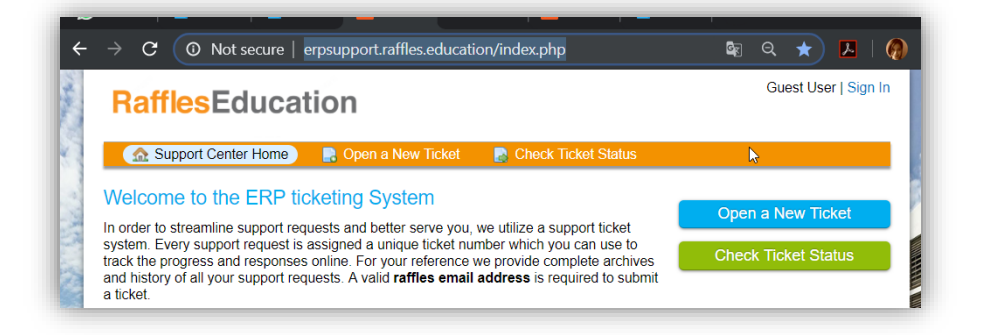